#### How to connect and configure UPS to NR9581/NR9681?

This document guides you how to connect NR9581 with CyberPower CP1500PFCLCD.

#### Test environment

NVR Model: NR9581 Firmware: 1.13.1.10

UPS model: CyberPower CP1500PFCLCD Firmware: CRCA102\_261 Software: PowerPanel Business Edition for Windows

### 1. BIOS

Follow the steps to configure "Restore on AC Power Loss" option in BIOS.

(a) Restart NR, press "Delete" key to enter BIOS after this is displayed during NR is booting.

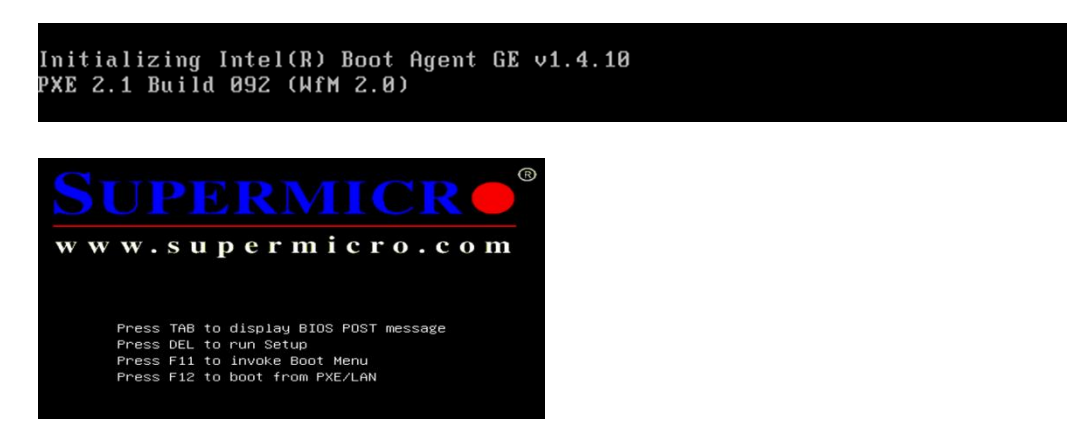

(b) Use "Arrow" key to move to <u>Advanced</u> category, and <u>Boot Feature</u> is also selected because it is the first option. Press "Enter key" to enter <u>Boot Feature</u> options.

| Aptio Setup Utility – C<br>Main Advanced Event Logs Boot Se                                                                                                    | Copyright (C) 2012 American Meg<br>ecurity Save & Exit | atrends, Inc.                                                |
|----------------------------------------------------------------------------------------------------|--------------------------------------------------------|--------------------------------------------------------------|
| System Date<br>System Time<br>Supermicro X10SAE                                                                                                    | [Wed 01/24/2018]<br>[16:11:33]                         | Set the Date. Use Tab to<br>switch between Date<br>elements. |
| Version                                                                                                    | 3.0                                                    |                                                              |
| Main Advanced Event Logs Boot Se                                                                                                    | curity Save & Exit                                     |                                                              |
| Aptio Setup Utility - C<br>Main Advanced Event Logs Boot Se<br>> Boot Feature<br>> CPU Configuration<br>> Chipset Configuration<br>> SATA Configuration<br>> PCIe/PCI/PNP Configuration<br>> ACPI Settings | opyright (C) 2012 American Mega<br>curity Save & Exit  | System Boot Feature<br>Setting.                              |
| <ul> <li>PCH-FW Configuration</li> <li>AMT Configuration</li> <li>Super IO Configuration</li> <li>H/W Monitor</li> <li>Serial Port Console Redirection</li> </ul>                                          |                                                        |                                                              |

#### (c) In Boot Feature options, go to Restore on AC Power Loss.

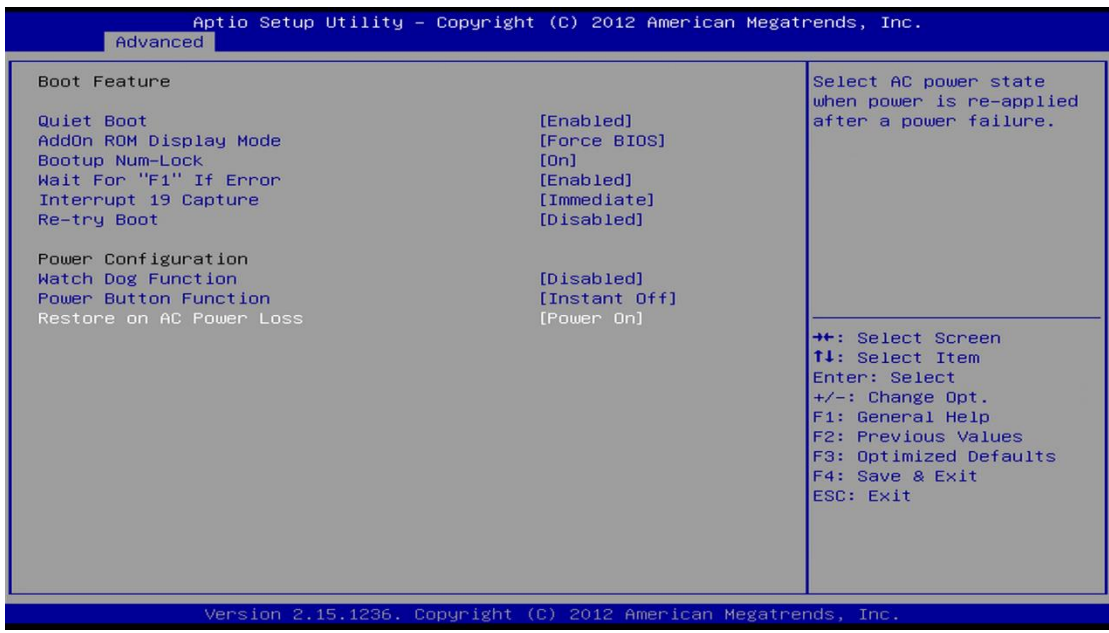

(d) Press "Enter" key to list its options, select <u>Power On</u> option and press "Enter" key

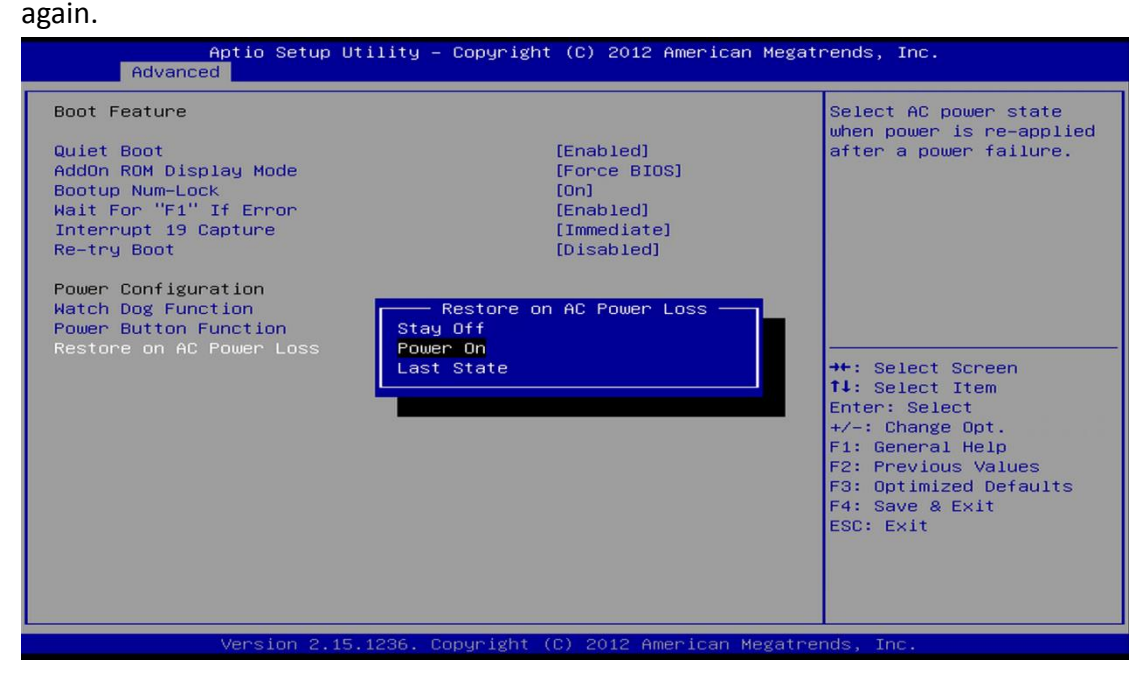

(e) Press F4 to Save & Exit.

## 2. Windows OS

After NR is booted, double click File Manager. After it is displayed, type "cmd" in the address bar and press "Enter" key to bring out command line window. In the command line window, type this command "fbwfmgr /disable". You must reboot NR after this command is typed.

If Windows responses that "'fbwfmgr' is not recognized as an internal command, operable program or batch file.", just ignore it. That only means you are using older firmware and 'fbwfmgr' command doesn't exist.

- 🔶 Search Computer 🔾 🔾 🔽 🛄 cmd Q cmd drive Organize 🔻 >> Search for "cmd" ☆ Favorites · Hard Disk Drives (1) E Desktop New Volume (D:) 📕 Downloads 2.72 TB free of 2.72 TB 🖳 Recent Places Devices with Removable Storage (1) 🔚 Libraries ADATA UFD (E:) Documents 3.46 GB free of 14.4 GB J Music Pictures Videos 🖳 Computer Rew Volume (D:) ADATA UFD (E:)

Above step prevents UPS software from being removed after reboot.

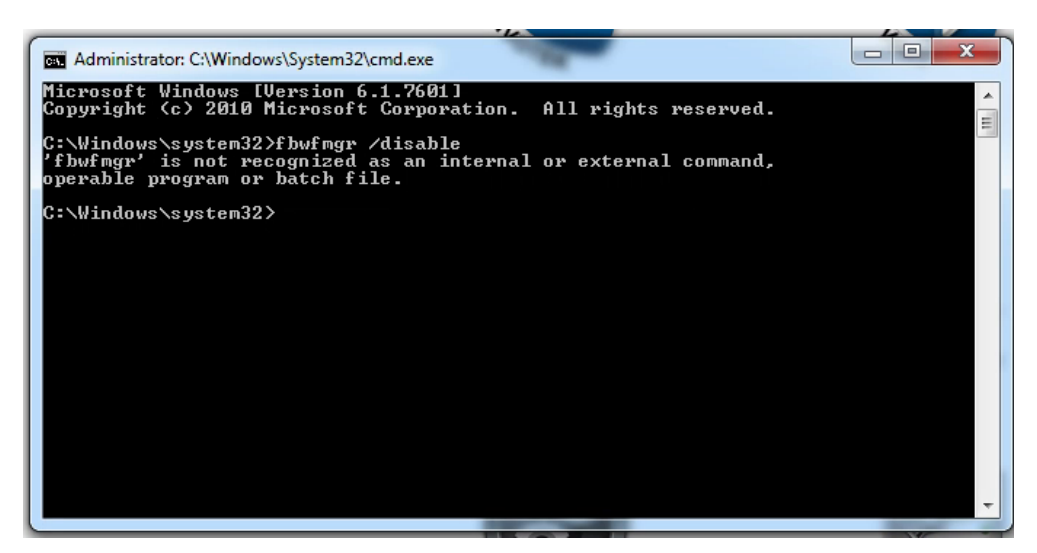

### 3. Cable connections

(a) The power cable of NR must connect to sockets which are protected by battery.

Note that not all sockets of an UPS are protected by the battery.

(b) The UPS must be connected to NR via USB cable.

(c) This picture shows the rear panel of CyberPower CP1500PFCLCD.

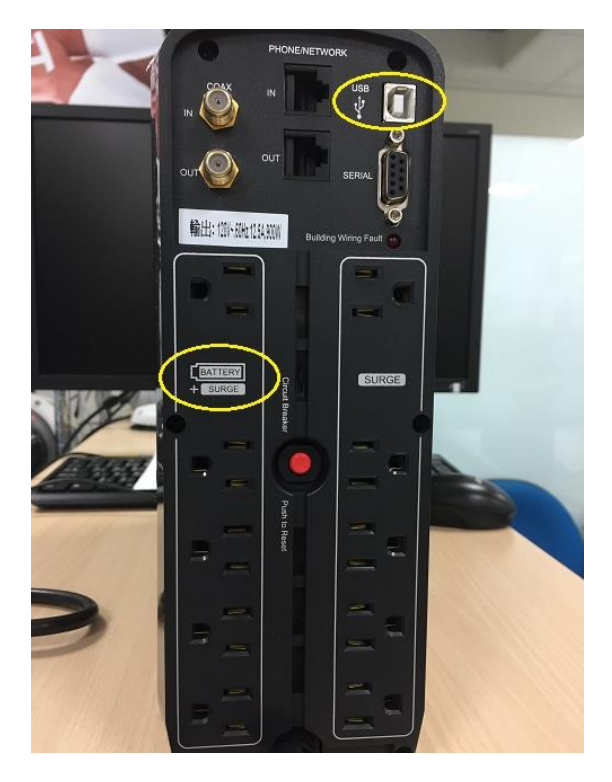

#### 4. Install UPS software

The UPS should have a management tool in its CD. Or it is available on its support web site. Install the management software. Generally, you should configure these.

- (1) The amount of seconds to shut down NR after utility power is failure.
- (2) The amount of seconds to shut down UPS after NR is down.

4-A. CyberPower CP1500PFCLCD

(1) Download "PowerPanel Business Editions for Windows" from CyberPower supporting site.

(2) During the installation, select "Agent" type. Accept all default to complete installation.

| - Contraction of the Contraction of the Contraction |
|----------------------------------------------------------------------------------------------------|
| ts you do not want to install.                                                                                                    |
| 0                                                                                                    |
| 0                                                                                                    |
| 0                                                                                                    |
|                                                                                                    |
|                                                                                                    |
|                                                                                                    |
|                                                                                                    |
|                                                                                                    |

(3) When you first run the application, just click "Next" to accept all default configurations.

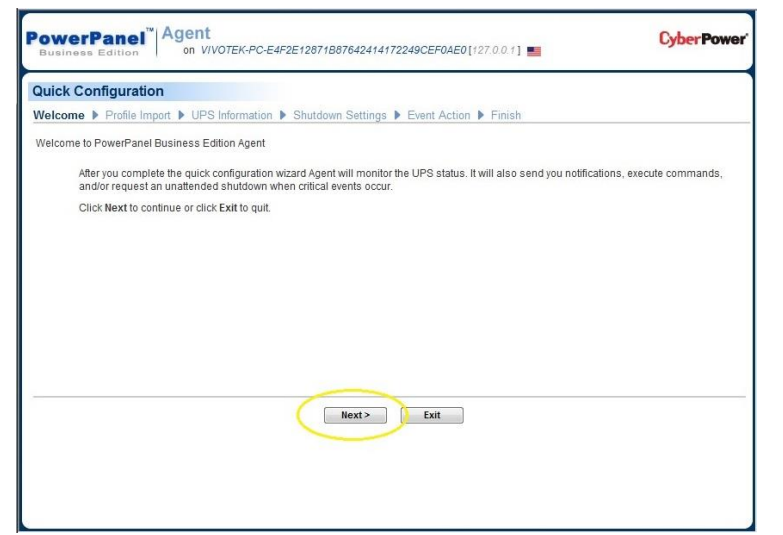

(4) Go to "Event Action/Settings". Configure these four items like the picture.

| UPS       Shutdown         Status       Necessary shutdown time         Information       Shutdown type         Configuration       Biso turn off UPS         Diagnostics       Save opened file & log off         Load       Save opened file & log off         Energy       Yes         Consumption       Activate         Reporting       Service Provider         Settings       Service Provider         Settings       Service Provider         Status Records       Service port         Status Records       Service port         Settings       Service port         Settings       Service port         Settings       Service port         Settings       Service port         Settings       Service port         Settings       Service port         Settings       Service port         Settings       Service port         Settings       Service port         Secssary shutdown time       2 minutes         utdown type       Hibernate         So turn off UPS       Yes | System                                                                                              | Settings                                                                                    |                                                                                                    |  |  |  |  |
|----------------------------------------------------------------------------------------------------|----------------------------------------------------------------------------------------------------|---------------------------------------------------------------------------------------------|----------------------------------------------------------------------------------------------------|--|--|--|--|
| Status       Necessary shutdown time       2 • minutes         Information       Shutdown type       Hibernate •         Diagnostics       Also turn off UPS       • Yes • No         Load       Save opened file & log off       • res • No         Energy       Consumption       Apply         Consumption       Reporting       • Yes • No         Event Action       E-mail       • Yes • No         Events       Activate       • Yes • No         Settings       Service Provider       Other         Status Records       Service port       • TLS • SSL • None         Status Records       Service port       • TLS • SSL • None         Settings       Sender name       • TLS • SSL • None         ent Action > Settings       Sender name       • TLS • SSL • None         ent Action > Settings       Sender name       • TLS • Settings         ecessary shutdown time       2 minutes       • Mibernate         utdown type       Hibernate       • Yes                    | UPS                                                                                                 | Shutdown                                                                                    |                                                                                                    |  |  |  |  |
| Settings       E-mail         Events       Activate       Image: Vesting status         Settings       Service Provider       Image: Vesting status         Settings       Secure connection       Image: Vesting status         Settings       Service port       Image: Vesting status         Settings       Service port       Image: Vesting status         Settings       Sender name       Image: Vesting status         ent Action > Settings       Sender name       Image: Vesting status         ecessary shutdown time       2 minutes         utdown type       Hibernate         so turn off UPS       Yes                                                                                                    | Status<br>Information<br>Configuration<br>Diagnostics<br>Load<br>Energy<br>Consumption<br>Reporting | Necessary shutdown time<br>Shutdown type<br>Also turn off UPS<br>Save opened file & log off | 2 ▼ minutes<br>Hibernate ▼                                                                                               |  |  |  |  |
| Events       Activate <ul> <li>Yes</li> <li>No</li> </ul> Settings         Service Provider <ul> <li>Settings</li> <li>Secure connection</li> <li>Service port</li> <li>Sender name</li> </ul> <ul> <li>TLS</li> <li>SSL</li> <li>None</li> <li>Default por</li> </ul> ent Action > Settings           ecessary shutdown time         2 minutes           utdown type         Hibernate           so turn off UPS         Yes                                                                                                    | Settings                                                                                            | E-mail                                                                                      |                                                                                                    |  |  |  |  |
| Status Records<br>Settings     Service port<br>Sender name     25     Default por       ent Action > Settings     ecessary shutdown time     2 minutes       ecessary shutdown time     2 minutes       utdown type     Hibernate       so turn off UPS     Yes                                                                                                    | Event Action<br>Events<br>Recipient<br>Settings<br>Logs<br>Event Logs                               | Activate<br>Service Provider<br>SMTP server address<br>Secure connection                    | <ul> <li>● Yes</li> <li>● No</li> <li>Other</li> <li>▼</li> <li>Other</li> <li>▼</li> <li>Other</li> <li>None</li> </ul> |  |  |  |  |
| ent Action > Settings<br>ecessary shutdown time 2 minutes<br>utdown type Hibernate<br>so turn off UPS Yes                                                                                                    | Status Records<br>Settings                                                                          | Service port<br>Sender name                                                                 | 25 Default port: 25                                                                                                    |  |  |  |  |
| ecessary shutdown time 2 minutes<br>utdown type Hibernate<br>so turn off UPS Yes                                                                                                    | vent Action > Sett                                                                                  | ings                                                                                        |                                                                                                    |  |  |  |  |
| utdown type Hibernate<br>so turn off UPS Yes                                                                                                    | ecessary shutdown time                                                                              |                                                                                             | 2 minutes                                                                                                    |  |  |  |  |
| so turn off UPS Yes                                                                                                    | hutdown type                                                                                        |                                                                                             | Hibernate                                                                                                    |  |  |  |  |
|                                                                                                    | lso turn off UPS                                                                                    |                                                                                             | Yes                                                                                                    |  |  |  |  |
| ve opened file & log off No                                                                                                    | ave opened file & log off                                                                           |                                                                                             | No                                                                                                    |  |  |  |  |

Hibernate: It will save your open documents and running applications straight to your hard drive so that there's no chance of losing anything if power is abruptly cut.

# (5). Go to "Event Action/Events". Configure this item like the picture.

| No          | No. Event |                                           | Notify    |                  | Command     |                    |           | Shutdown     | 40 |
|-------------|-----------|-------------------------------------------|-----------|------------------|-------------|--------------------|-----------|--------------|----|
| n           | Event     | Initiated                                 | Repeat    | Initiated        | Duration    | File               | Initiated | AS           |    |
| on 1        | +         | Local communication lost in a power event | Inactive  | Inactive         | Inactive    | <u>&lt; 1 sec.</u> |           | Inactive     |    |
| s 2         | +         | Remaining runtime will be exhausted       | Instant   | Inactive         | Inactive    | <u>&lt; 1 sec.</u> |           | Instant      |    |
| 3           |           | Utility power failure                     | Instant 👻 | Inactive 👻       | Inactive 🔻  | < 1 sec. 💌         | •         | 1 min. 🚬 💌   |    |
| ion 4       | 1         | Local communication lost                  | Instant   | Inactive         | Inactive    | <u>&lt; 1 sec.</u> |           | Inactive Lot |    |
| 5           | 1         | Battery test incomplete                   | Inactive  | Inactive         | Inactive    | < 1 sec.           |           | Inactive     |    |
| 6           | 1         | Available runtime is insufficient         | Instant   | Inactive         | Inactive    | < 1 sec.           |           | Inactive     |    |
| <b>on</b> 7 | 1         | UPS fatal internal abnormality            | Instant   | Inactive         | Inactive    | < 1 sec.           |           | Inactive     |    |
| 8           | i         | Battery replacement recommended           | Instant   |                  | Inactive    | <u>&lt; 1 sec.</u> |           |              |    |
| 9           | i         | Shutdown initiated                        | Instant   |                  | Inactive    | < 1 sec.           |           |              |    |
| 10          | i         | Battery is fully charged                  | Instant   |                  | Inactive    | < 1 sec.           |           |              |    |
| cords       |           |                                           |           | Click Apply to s | ave changes |                    |           |              |    |
|             |           |                                           |           | Ann              | lv .        |                    |           |              |    |
|             |           |                                           |           | The              |             |                    |           |              |    |

# Utility power failure Shutdown set to 1min

# 5. Test before you deploy

The above steps are tested OK in VIVOTEK's lab environment.

Since your environment could be different from our lab, we suggest you test your UPS connection and configuration before you deploy.